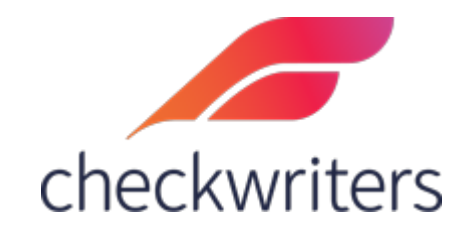

## CHECKWRITERS PRINTING CHECKS GUIDE

## Printing Checks When Submitting Payroll

The most common method in printing checks is after payroll is closed and prior to submitting payroll. After you review your preprocess register and confirm that your payroll data is accurate, you will need to close and submit the batch. To close the batch, you will want to navigate to **Payroll Entry > Submit Payroll**. Here, you will see the <u>Close</u> link.

| \$ Payroll<br>ADDITIONAL MODULES | Submit Payroll |         |                |             |                       |   |
|----------------------------------|----------------|---------|----------------|-------------|-----------------------|---|
| Dashboard                        |                | 2.41    |                |             |                       |   |
| Payroll Entry                    | Checkw         |         | Success(ZZCS   | 3)          | Check Date: 5/19/2023 |   |
| Set Check Date                   |                |         |                |             |                       |   |
| Start Payroll                    | Open Batc      | hes     | Close          | All Batches | Return                | _ |
| Payroll Entry                    | _              | Batch W | Weekly Pavroll | Open        | Close                 |   |
| Preprocess Register              | -              | Daton W |                |             |                       |   |
| Check Calculator                 |                |         |                |             |                       |   |
| Manual Check                     |                |         |                |             |                       |   |
| Payroll Import                   |                |         |                |             |                       |   |
| Submit Payroll                   |                |         |                |             |                       |   |
| 🐣 Edit Employee Info             |                |         |                |             |                       |   |
| Change History                   |                |         |                |             |                       |   |
| 😵 Global Updates                 |                |         |                |             |                       |   |
|                                  |                |         |                |             |                       |   |

Once that is selected, you will then select *Close Batch* to close the batch.

| Close Batch                    |                                                                                  |                                                                                                    |                    |
|--------------------------------|----------------------------------------------------------------------------------|----------------------------------------------------------------------------------------------------|--------------------|
| Checkwriters Clien<br>Batch: W | t Success(ZZCS)                                                                  | Check Date: 5/                                                                                       | 19/2023            |
| Batch Status                   |                                                                                  | Close Batch                                                                                          |                    |
| Before                         | closing the batch verify that the bat<br>totals by <u>Keyed</u> or <u>Al</u>     | tch contains the correct data by r<br>I and the <u>Preprocess Register</u> .                         | eviewing the batch |
|                                | *PL                                                                              | EASE NOTE*                                                                                           |                    |
|                                | Once the batch has been subr<br>RESTART the batch. Prior to<br>entries by runnin | nitted, you will be unable to DELI<br>closing the batch, please review<br>g the Preprocess Register. | ETE or<br>your     |
|                                |                                                                                  |                                                                                                    |                    |

Now that the batch is closed, you can select the *Submit* tab. This will bring you to the **Print Checks** screen. You will notice a disclaimer that the payroll must be submitted after the checks are printed to avoid any potential direct deposit failure or IRS Tax penalties. Above this, there is are two options: *Print Checks* and *Exclude Direct Deposit Vouchers*.

By default, when printing checks, direct deposit vouchers will be included. If you would ONLY like to print live checks, you will need to check the Exclude box.

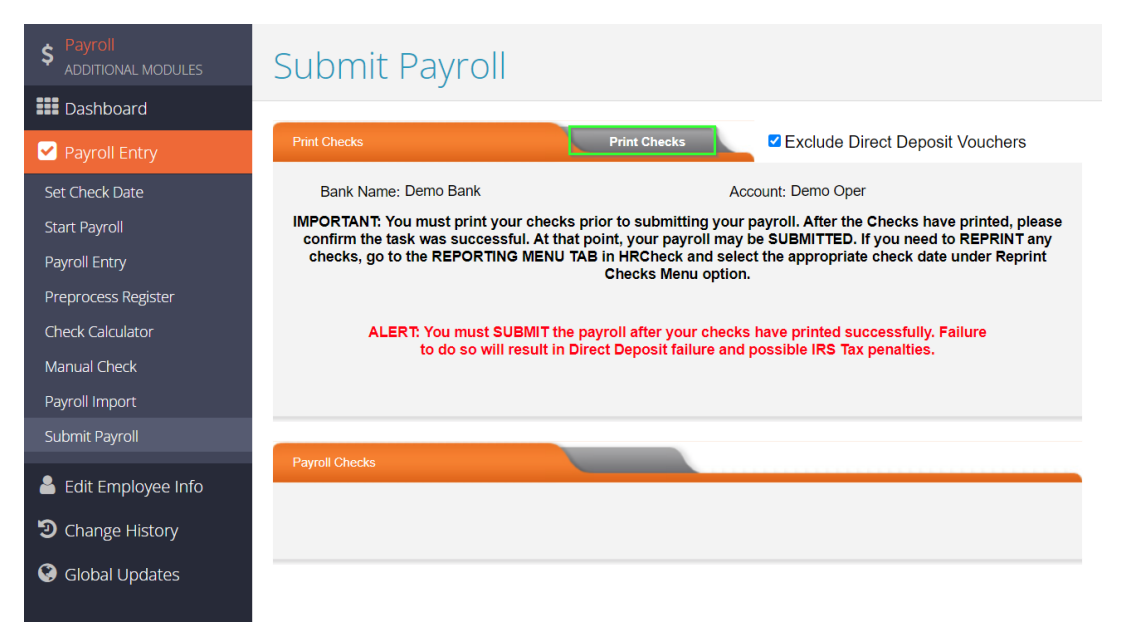

Once that is selected, you can select **Print Checks** to populate a Download link for you to select. Selecting this will bring up the PDF containing the live checks. Please note, agency checks are not printed at this time. They will be printed *after* payroll is processed. Please refer to the *Printing Checks Through Reporting* section, starting on Page 5.

| Print Checks                                     |                                         |                                              | Print Checks                                                                            |                                                      | Exclude Direct Deposit Vouchers                                                                                              |
|--------------------------------------------------|-----------------------------------------|----------------------------------------------|-----------------------------------------------------------------------------------------|------------------------------------------------------|----------------------------------------------------------------------------------------------------|
| Bank Name:                                       | Demo Bank                               | I.                                           |                                                                                         | Account                                              | t: Demo Oper                                                                                                    |
| IMPORTANT: Yo<br>confirm the ta<br>checks, go to | u must prin<br>sk was succ<br>the REPOR | It your check<br>cessful. At th<br>TING MENU | ts prior to submitting<br>lat point, your payrol<br>TAB in HRCheck and<br>Checks Menu o | your payro<br>I may be SU<br>d select the<br>option. | oll. After the Checks have printed, please<br>UBMITTED. If you need to REPRINT any<br>e appropriate check date under Reprint |
| ALEF                                             | रT: You mus<br>to do so                 | st SUBMIT th<br>will result in               | ne payroll after your o<br>⊨Direct Deposit failur                                       | hecks have<br>e and poss                             | e printed successfully. Failure<br>sible IRS Tax penalties.                                                                  |
| Payroll Checks                                   |                                         |                                              | Printed Successfu                                                                       | 1                                                    |                                                                                                    |
| Report<br>Payroll Checks                         | Status<br>done                          | Format D                                     | )ownload<br>)ownload                                                                    |                                                      | <b>Time</b><br>5/12/2023 12:14:04 PM                                                                                         |

Once you have the file pulled up, you can use the 'Print' option to print these checks.

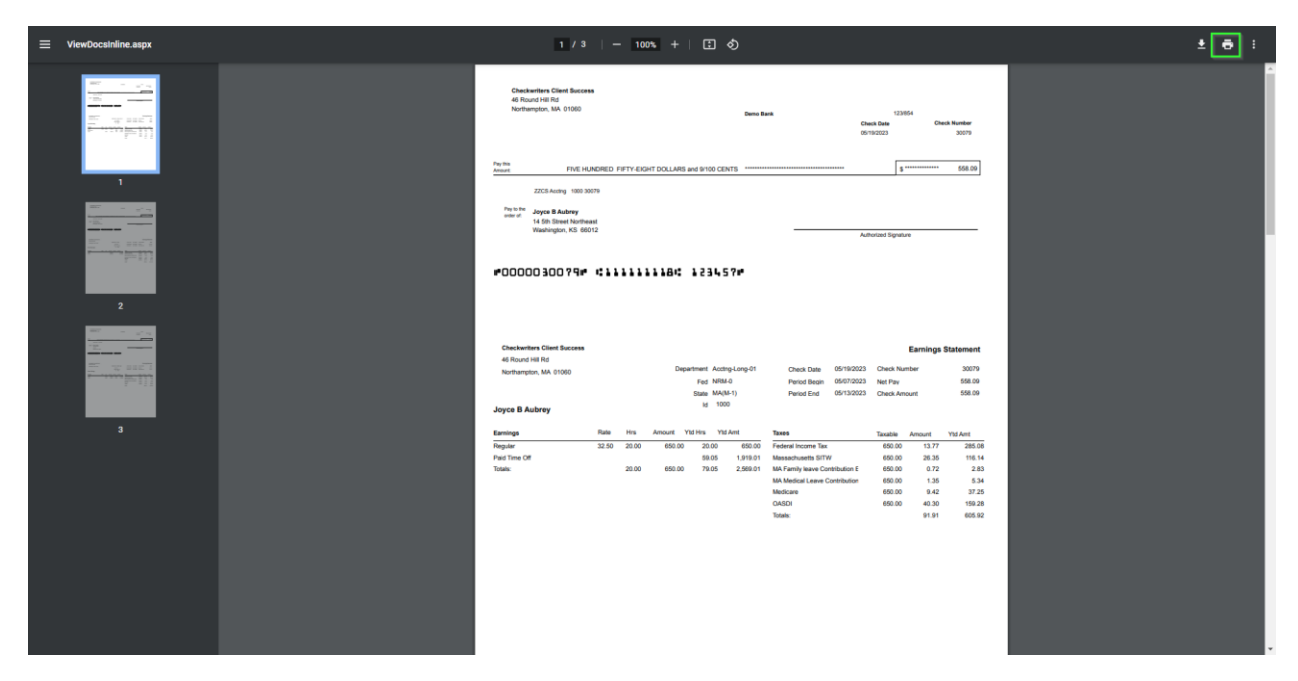

After the checks are printed, you will need to go back to the **Print Checks** screen and then select *Printed Successful* to move forward.

| Print Checks                                                                                                    | Print Checks                                                                                                    | Exclude Direct Deposit Vouchers                                                                                                    |
|----------------------------------------------------------------------------------------------------|----------------------------------------------------------------------------------------------------|----------------------------------------------------------------------------------------------------|
| Bank Name: Demo Bank<br>IMPORTANT: You must print your ch<br>confirm the task was successful. A<br>checks, go to the REPORTING ME<br>ALERT: You must SUBMIT<br>to do so will result | Ac<br>ecks prior to submitting your<br>t that point, your payroll may<br>NU TAB in HRCheck and selec<br>Checks Menu option<br>T the payroll after your checks<br>t in Direct Deposit failure and | count: Demo Oper<br>payroll. After the Checks have printed, please<br>be SUBMITTED. If you need to REPRINT any<br>ct the appropriate check date under Reprint<br>have printed successfully. Failure<br>possible IRS Tax penalties. |
|                                                                                                    |                                                                                                    |                                                                                                    |
| Payroll Checks                                                                                                    | Printed Successful                                                                                                    |                                                                                                    |
| Report Status Format   Payroll Checks done pdf                                                                                                    | Download<br>Download                                                                                                    | Time<br>5/12/2023 12:14:04 PM                                                                                                    |

After that is selected, you can select **Submit Payroll** to finalize the payroll. Once that is done, you will be brought back to the Payroll Dashboard that will contain three green check marks and an indication that payroll has been submitted.

| Payroll [                | Dashboard                                                                                                    |                |
|--------------------------|----------------------------------------------------------------------------------------------------|----------------|
|                          | Check Date: <u>5/19/2023</u>                                                                                           | Payroll Notes: |
| 4                        | 1. <u>Start Payroll</u><br>Begin payroll cycle by creating all batches and<br>populating them with checks and pay data |                |
| 4                        | 2. <u>Payroll Entry (Submitted)</u><br>Enter pay information for each employee,<br>including additional checks         |                |
| 4                        | 3. Submit Payroll<br>Submit the completed payroll to the<br>service bureau for processing                              |                |
| Last F<br>Non-T<br>Non-T | Processed Check Date: 3/10/2023<br>rust Account<br>ax Service                                                          | Save           |

## <u>PLEASE NOTE: ONCE PAYROLL IS SUBMITTED, NO CHANGES SHOULD BE MADE TO</u> <u>EMPLOYEE'S PROFILES AS THEY CAN ADVERSELY AFFECT EMPLOYEES PAYS,</u> <u>INCLUDING THE CHECKS THAT HAVE BEEN PRINTED. PLEASE HOLD OFF ON MAKING</u> <u>ANY CHANGES UNTIL AFTER YOU RECEIVE NOTIFICATION THAT YOUR PAYROLL HAS</u> <u>PROCESSED.</u>

## Printing Checks Through Reporting

The other option in printing checks is through using the **Reprint Checks** option in the *Reporting* module. After navigating to this area, you will see a list of past check dates as well as two tabs – **Payroll** and **Agency**.

The payroll tab will contain your actual live payroll checks. The agency tab will contain any third party agency checks you may have such as a Tax Levy or other Garnishment. To print your payroll checks, select the pencil to the left of the check date you would like to print the checks for.

|                    | Rep    | orint Check      | KS            |              |          |
|--------------------|--------|------------------|---------------|--------------|----------|
| Dashboard          | Pay    | yroll Agency     |               |              |          |
| Reporting          | 6 RESU | JLTS grid search | I             |              | C EXPORT |
|                    |        | Check Date 👙     | Start Date \$ | End Date     | \$       |
|                    | 1      | Mar 10, 2023     | Feb 26, 2023  | Mar 4, 2023  |          |
| Report Writer      | 1      | Mar 3, 2023      | Feb 19, 2023  | Feb 25, 2023 |          |
| 💾 Employee Finder  | 1      | Feb 24, 2023     | Feb 12, 2023  | Feb 18, 2023 |          |
| Earning Statements | 1      | Feb 17, 2023     | Feb 5, 2023   | Feb 11, 2023 |          |
| 🗈 Export Data      | 1      | Feb 10, 2023     | Jan 29, 2023  | Feb 4, 2023  |          |
| B Reprint Checks   | 1      | Jul 1, 2022      | Jun 19, 2022  | Jun 25, 2022 |          |
|                    |        |                  |               |              |          |
| Dimport Data       |        |                  |               |              |          |
| 🔓 Report Vault     |        |                  |               |              |          |

This next screen will list out the employees who received a live check as payment in that check date. Checking the box to the left of the employee in the *Assign* tab will include that employee's check in the PDF that gets generated. Select **Print** to generate the PDF.

| Payroll Checks |          |                  |  |  |  |
|----------------|----------|------------------|--|--|--|
| 4 RESULTS gri  | d search | Q I GRID OPTIONS |  |  |  |
| Assign 🗘       | ID \$    | Name \$          |  |  |  |
|                | 1000     | Aubrey, Joyce B  |  |  |  |
|                | 1359     | B, Mike          |  |  |  |
|                | TEST     | Employee, Test   |  |  |  |
|                | 1352     | George, Frank    |  |  |  |

Once generated, you will be able to use the print option to print the live check(s).

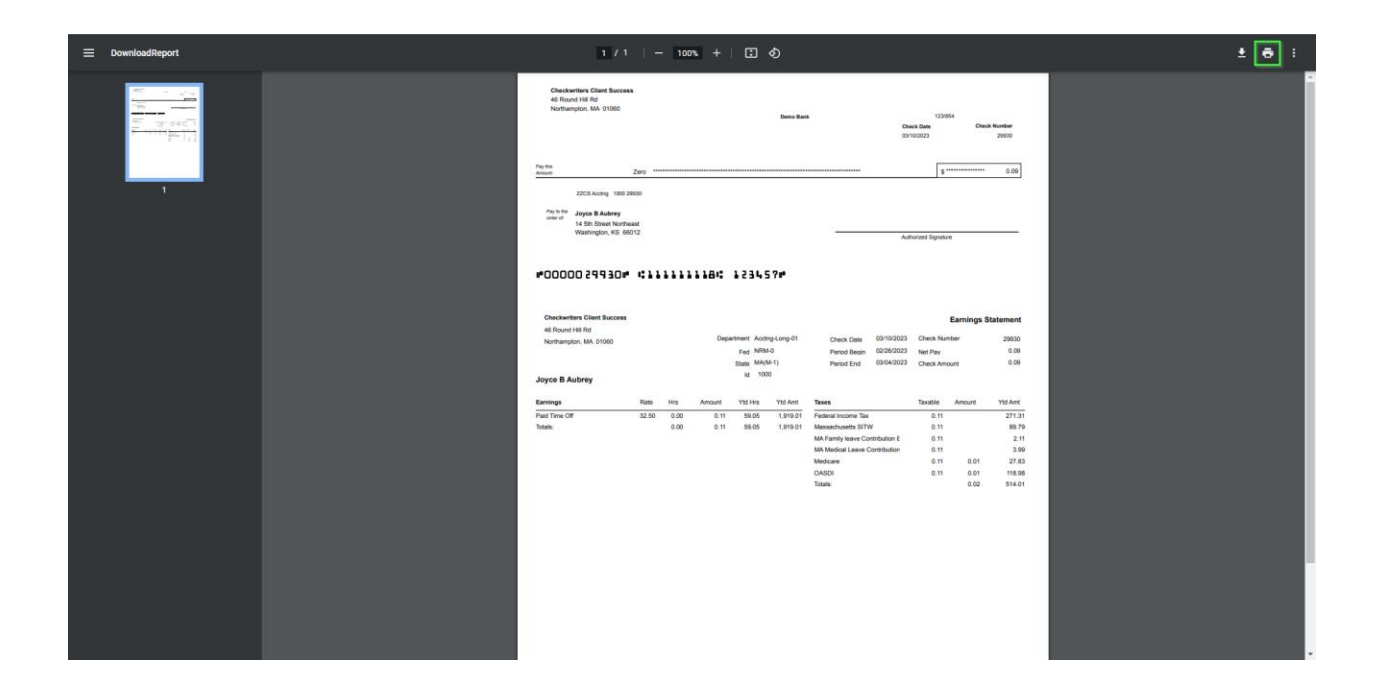

The **Agency** tab will function like the **Payroll** tab. You will be able to select the check date you'd like to print the agency checks for and it will list out all of the third party agencies you had checks generated for in the selected payroll. Checking the agency and then selecting **Print** will generate the PDF containing the agency checks. Once that is printed, the checks can then be signed and sent to your agency.